## Come trasmettere l'assenza del bambino per il Servizio di Mensa Scolastica

Per far sì che, in caso di assenza dell'alunno, non venga conteggiato il pasto, i genitori devono comunicare tramite app, <u>entro l'orario stabilito dal comune</u>, l'assenza del proprio figlio.

Il presupposto è che il genitore si sia registrato in piattaforma tramite il link:

[RIPORTARE LINK PIATTAFORMA]

La comunicazione dell'assenza può essere fatta tramite Piattaforma Web (sempre tramite il suddetto link) oppure tramite la App Simeal.

## Rilevazione da piattaforma

Per comunicare l'assenza da piattaforma è necessario accedere alla funzione Comunica Assenza

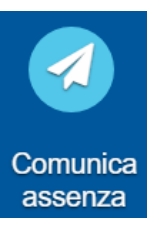

Un volta entrati nella funzione verrà proposto l'elenco degli alunni associati al genitore.

| Comunica assenza |              |                             |        |         |                  |                                   |
|------------------|--------------|-----------------------------|--------|---------|------------------|-----------------------------------|
| Anno             | Alunno       | Plesso scolastico           | Classe | Sezione |                  |                                   |
| 2021/2022        | DI DIO ELENA | SCUOLA PRIMARIA<br>GIARDINI | 1      | A       | Comunica assenza | 🛛 Comunica assenze per più giorni |

Sarà quindi possibile comunicare l'assenza giornaliera tramite il pulsante Verrà chiesto di confermare l'assenza

| Comunica assenza                                                                                                    | ×        |  |  |  |  |
|----------------------------------------------------------------------------------------------------|----------|--|--|--|--|
| La funzione permette di comunicare l'assenza dal servizio di refezione scolastica per<br>l'alunno: <b>Di DIO ELENA</b> alla data odierna.<br>Confermi l'assenza? |          |  |  |  |  |
|                                                                                                    | Conferma |  |  |  |  |

Una volta confermata l'assenza, da piattaforma non sarà più possibile variarne lo stato. Se infatti il pulsante risulta 'spento' significa che l'assenza è già stata comunicata. La variazione dello stato è invece possibile tramite app (v. paragrafo successivo) entro l'orario stabilito dal comune.

Qualora invece sia necessario comunicare un'assenza di più giorni (in caso di malattia o di assenza programmata), è possibile cliccare su

Si aprirà un calendario sul quale sarà possibile selezionare le date (non passate, ma solo dal giorno successivo a quello corrente in avanti), nelle quali il bambino sarà assente.

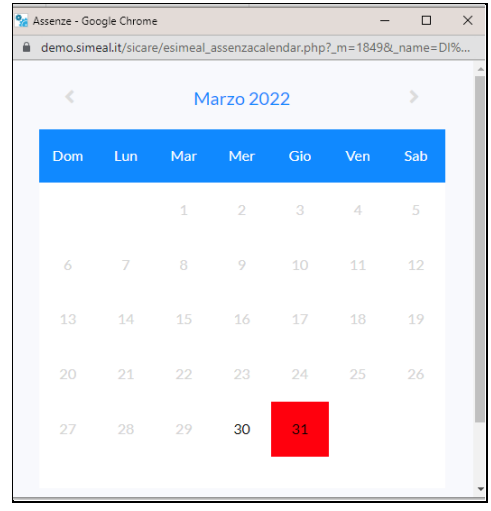

## **Rilevazione da APP**

Innanzi tutto è necessario scaricare la App **Simeal** sul proprio Smartphone ed accedere con la stessa modalità con cui si accede alla piattaforma-

| 10:09    |                         | <b>!!</b> 3G 🔳 |                                                                                                    |
|----------|-------------------------|----------------|----------------------------------------------------------------------------------------------------|
|          | 5                       |                |                                                                                                    |
|          | SiMeal ☰                |                | Accedere alla APP selezionando il proprio comune di residenza dall'elenco presente nel tasto SiMeal ≡ |
| SNTMLN74 | 4T71Z133P               |                |                                                                                                    |
| ••••••   |                         | ۲              | comune.                                                                                               |
|          | Ricorda dati di accesso |                |                                                                                                    |
|          | Accedi                  |                |                                                                                                    |
|          | Recupera password       |                |                                                                                                    |
| Una volt | a entrati nella Ap      | op, clicca     | re sul pulsante                                                                                       |

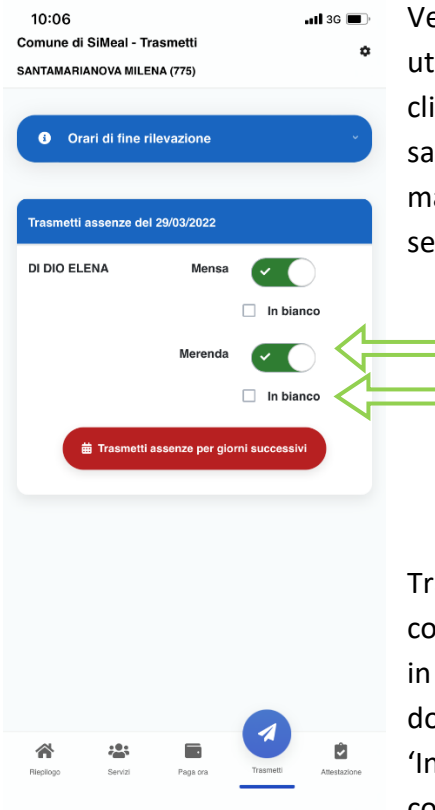

Verrà visualizzato l'elenco degli alunni associati alla propria utenza e sarà possibile selezionare l'assenza giornaliera cliccando in corrispondenza del servizio a cui il proprio figlio non sarà presente (generalmente è previsto solo il servizio mensa, ma in alcuni casi il comune potrebbe prevedere anche altri servizi, ad esempio colazioni o merende, ecc.)

Tramite la app è anche possibile richiedere, se previsto da comune, la somministrazione del pasto alternativo, es. del pasto in bianco in caso di indisposizione dell'alunno. In questo **non** si dovrà segnare l'assenza, ma mettere solo la spunta nel campo 'In bianco' o qualunque sia la dicitura prevista nel proprio comune.

Il genitore avrà facoltà di cambiare lo stato della presenza/assenza rientrando nella funzione entro l'orario stabilito dal comune.

E' inoltre possibile, anche tramite app, comunicare eventuali assenze multiple (es. malattia o assenze programmate) cliccando su 'Trasmetti assenze per giorni successivi'. Si aprirà un calendario dove sarà possibile selezionare i giorni di assenza previsti.